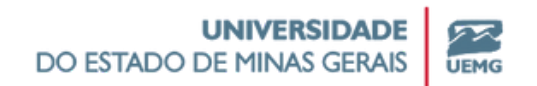

# Tutorial de Renovação de Matrícula

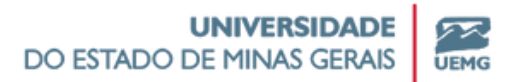

Neste tutorial, vamos explicar as funcionalidades do Portal do Estudante para realização da renovação de matrícula online para o semestre letivo 02/2024.

Considerando o regime de matrícula por disciplina adotado pela UEMG, o estudante poderá incluir ou excluir disciplinas, desde que não ocorra choque de horário e que todos os pré-requisitos, caso existentes, tenham sido cursados.

O período de matrícula está estabelecido em Calendário Acadêmico, entre os dias 02 e 14 de Setembro, divididos em grupos:

#### Grupo I - de 02 a 07 de Setembro

Araguari, Barbacena, Frutal, Poços de Caldas, Ubá, Leopoldina, Diamantina, Abaeté, Cláudio, Campanha, Cataguases e Guanhães.

#### Grupo II - de 09 a 14 de Setembro

Carangola, Divinópolis, Ibirité, Faculdade de Educação, Escola de Design, FAPPGEN, Ituiutaba, Passos, Monlevade.

Caso tenha alguma dúvida ou dificuldade durante o processo, entre em contato com sua secretaria acadêmica.

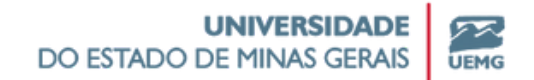

### Acesse a Área do Estudante clicando no link abaixo

#### https://uemg.lyceum.com.br/aluno/#/login

### Clique em "Secretaria Virtual" e depois em "Matrícula"

| ≡  |                                |   |                                |              | 1          |               | 24DIR-0 - DIRE<br>Status: Ativo | TOSérie: 1 | Ð |
|----|--------------------------------|---|--------------------------------|--------------|------------|---------------|---------------------------------|------------|---|
| D  | O ESTADO DE MINAS GERAIS   GEH | å | Avisos                         |              |            |               |                                 |            |   |
| ٠  | Aviso                          | ~ | Pesquisar                      | Data Inicial | Data Final | Tipo de Aviso |                                 |            |   |
| 8  | Calendário                     | ~ | Pesquisar                      | DD/MM/YYYY   | DD/MM/YYYY | Todos         | ~                               | Filtrar    |   |
| Ľ  | Avaliação                      | ~ |                                |              |            |               |                                 |            |   |
|    | Disciplina                     | ~ | Você tem 0 aviso(s) não lidos! |              |            |               |                                 |            |   |
| 1  | Pós Graduação                  | ~ |                                |              |            |               |                                 |            |   |
| 88 | Cadastro                       | ~ |                                |              |            |               |                                 |            |   |
| 6  | Secretaria Virtual             | ^ |                                |              |            |               |                                 |            |   |
| _  | 🖬 Serviços                     |   |                                |              |            |               |                                 |            |   |
|    | Matrícula                      |   |                                |              |            |               |                                 |            |   |
|    | E Contrato                     |   |                                |              |            |               |                                 |            |   |
| ۵  | Avaliação Institucional        | ~ |                                |              |            |               |                                 |            |   |
|    | Portal GEDWeb                  |   |                                |              |            |               |                                 |            |   |
|    | Minha Biblioteca               |   |                                |              |            |               |                                 |            |   |
| 60 | Cartoirinha Ectudantil         |   |                                |              |            |               |                                 |            |   |

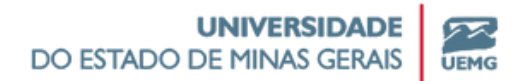

# Caso esteja fora do período de renovação de <u>matrícula, aparecerá a seguinte mensagem</u>

Caso esteja no período correto e a mensagem apareça, sua pré-matrícula não foi gerada devido a alguma inconsistência de cadastro. Entre em contato com a Secretaria Acadêmica para que a situação seja verificada e corrigida.

Matrícula fora do período.

Caso esteja no período de renovação de matrícula, aparecerá a orientação para matrícula e abaixo a lista de disciplinas sugeridas para o seu período

| Ма         | trícula                                                                                                    |                                          |                                                       |                               |                    |                    |  |
|------------|----------------------------------------------------------------------------------------------------|------------------------------------------|-------------------------------------------------------|-------------------------------|--------------------|--------------------|--|
|            |                                                                                                    | Θ                                        |                                                       |                               |                    |                    |  |
|            | Prezado(a) Estudante, abaixo estão listadas as disciplinas sugeridas para pré-matric<br>que todas os pré-requisitos, caso existentes, tenham sido cursados.                                                                                                    | cula. Considerando o regime de matrícula | por disciplina adotado pela UEMG, você poderá incluir | ou excluir disciplinas, desde | que não ocorra c   | hoque de horário e |  |
|            | Clique no botão "Prosseguir" no final da página para dar andamento na sua pr                                                                                                    | é-matrícula.                             |                                                       |                               |                    |                    |  |
| 1          | Atenção:<br>Após finalizado o processo de pré-matrícula, as disciplinas e turmas escolhidas pelo discente estarão disponíveis para consulta na aba "Disciplinas matriculadas", em status de "pré-matrículado". Após o término do prazo de renovação de matrícula<br>o status será atualizado para "matriculado". |                                          |                                                       |                               |                    |                    |  |
|            | Caso seja identificada alguma inconsistência na matrícula do estudante, a secretari<br>requisitos está condicionada a aprovação no pré-requisito.                                                                                                    | a realizará o ajuste em conformidade com | o Projeto Pedagógico de Curso e Regulamento da UE     | MG. A confirmação da matric   | ula em disciplinas | , que possuem pré- |  |
| Disc       | plinas sem horário                                                                                                    |                                          |                                                       |                               |                    | Adicionar          |  |
|            |                                                                                                    |                                          |                                                       |                               |                    |                    |  |
| Dis        | ciplina                                                                                                    | Turma                                    | Início - Término                                      | Detalhe                       |                    |                    |  |
| 94         | 519-DIR22 - Criminologia                                                                                                    |                                          |                                                       |                               |                    |                    |  |
|            |                                                                                                    |                                          |                                                       | Curricular                    | ĩ                  | 1                  |  |
| 94         | 470-DIR22 - Direito Constitucional 1                                                                                                    |                                          |                                                       | Curricular<br>Curricular      | 1                  | 1                  |  |
| 94!<br>94! | 470-DIR22 - Direito Constitucional 1<br>469-DIR22 - Direito Penal 1                                                                                                    |                                          |                                                       | Curricular                    | •                  | 1<br>1<br>1        |  |

# Escolha as turmas para as disciplinas que deseja cursar.

Caso não esteja aparecendo a turma, entre em contato com a Secretaria Acadêmica para que a situação seja verificada e corrigida.

| isciplinas sem horário                           |       |                  |            |    |   |
|--------------------------------------------------|-------|------------------|------------|----|---|
| Disciplina                                       | Turma | Início - Término | Detalhe    |    |   |
| 945519-DIR22 - Criminologia                      |       |                  | Curricular | ×. | 1 |
| 945470-DIR22 - Direito Constitucional 1          |       |                  | Curricular |    | 1 |
| 945469-DIR22 - Direito Penal 1                   |       |                  | Curricular | i. | 1 |
| 945471-DIR22 - Hermenêutica Jurídica             |       |                  | Curricular | î. | 1 |
| 945473-DIR22 - Psicologia Jurídica               |       |                  | Curricular | î  | 1 |
| 945468-DIR22 - Teoria Geral do Direito Privado 2 |       |                  | Curricular | î  | 1 |

| ê | ocar runna                            |                   |                             |                      |            |            |       | e    |
|---|---------------------------------------|-------------------|-----------------------------|----------------------|------------|------------|-------|------|
|   | Selecione a turma na qual deseja se m | atricular:        |                             |                      |            |            |       | ular |
|   | 000009-ADM24 - Matemática Finar       | nceira / Carga He | orária: 75.00 / Série Ideal | : 2                  |            |            | ~     |      |
|   | Turren Alfand                         | Turns             | Varan Dirooniusir           | Distlocicio          | Inicia     | Tármino    | Dorar | ular |
|   | 114DM N 02 A                          | N                 | 50                          | Segunda16:20 - 17:10 | 16/09/2024 | 27/02/2025 | Otávi | ular |
|   |                                       |                   |                             | Jegunuaro 20 - 17.10 | 101072.024 | 11011010   | Detor |      |
|   |                                       |                   |                             |                      |            |            |       | ular |
| 4 |                                       |                   |                             |                      |            |            |       | ular |
|   |                                       |                   |                             |                      |            |            |       |      |
| L | Confirmar                             |                   |                             |                      |            |            |       |      |

Para adicionar disciplinas clique na opção "adicionar". Escolha o tipo de disciplina e clique em "buscar". Escolha as disciplinas, as turmas e clique em "Incluir".

| Matricula                                                                                             |                                                                                                    |                                                                                  |                                         |                    |             |  |  |  |  |
|----------------------------------------------------------------------------------------------------|----------------------------------------------------------------------------------------------------|----------------------------------------------------------------------------------|-----------------------------------------|--------------------|-------------|--|--|--|--|
|                                                                                                    | Θ                                                                                                    |                                                                                  | 1                                       |                    |             |  |  |  |  |
| Prezado(a) Estudante, abaixo est<br>excluir disciplinas, desde que não                                | tão listadas as disciplinas sugeridas para pr<br>o ocorra choque de horário e que todas os j                                                                                                    | é-matrícula. Considerando o regime de<br>pré-requisitos, caso existentes, tenham | matrícula por disciplina sido cursados. | adotado pela UEMG, | , você pode |  |  |  |  |
| Clique no botão "Prosseguir" n                                                                        | o final da página para dar andamento na                                                                                                    | a sua pré-matrícula.                                                             |                                         |                    |             |  |  |  |  |
| <ul> <li>Atenção:<br/>Após finalizado o processo de pr<br/>matrículado". Após o término do</li> </ul> | Atenção:<br>Após finalizado o processo de pré-matrícula, as disciplinas e turmas escolhidas pelo discente estarão disponíveis para consulta na aba "Disciplinas matriculadas", em status de "pré<br>matrículado". Após o término do prazo de renovação de matrícula o status será atualizado para "matriculado". |                                                                                  |                                         |                    |             |  |  |  |  |
| Caso seja identificada alguma ino<br>A confirmação da matrícula em o                                  | Caso seja identificada alguma inconsistência na matrícula do estudante, a secretaria realizará o ajuste em conformidade com o Projeto Pedagógico de Curso e Regulamento da UEMC<br>A confirmação da matrícula em disciplinas que possuem pré-requisitos está condicionada a aprovação no pré-requisito.          |                                                                                  |                                         |                    |             |  |  |  |  |
|                                                                                                    |                                                                                                    |                                                                                  |                                         |                    |             |  |  |  |  |
| Disciplinas sem horário                                                                               |                                                                                                    |                                                                                  |                                         |                    |             |  |  |  |  |

| ) s<br>Disci | plinas Obrigatórias<br>Disciplina<br>945461-DIR22<br>945463-DIR22        | ciplina(s)<br>Descrição<br>Sociologia Jurídica<br>Teoria da Constituição | Série Ideal<br>2<br>2 | Carga Horária<br>60 | Ementa<br>Ver Ementa | ↓<br>Subdisciplina   |
|--------------|--------------------------------------------------------------------------|--------------------------------------------------------------------------|-----------------------|---------------------|----------------------|----------------------|
| Disci        | Selecione a(s) Disc<br>plinas Obrigatórias<br>Disciplina<br>945461-DIR22 | ciplina(s)<br>Descrição<br>Sociologia jurídica                           | Série Ideal           | Carga Horária       | Ementa<br>Ver Ementa | v<br>Subdisciplina   |
| Disc         | Selecione a(s) Disc<br>Iplinas Obrigatórias                              | ciplina(s)                                                               | Série Ideal           | Carga Horária       | Fmenta               | v<br>Subdiszinina    |
| ) s          | Selecione a(s) Disc                                                      | ciplina(s)                                                               |                       |                     |                      |                      |
|              |                                                                          |                                                                          |                       |                     |                      |                      |
|              |                                                                          |                                                                          |                       |                     |                      |                      |
| ora          | ário                                                                     |                                                                          |                       |                     |                      |                      |
| urric        | ulares Nao Obrg                                                          | gatonas                                                                  |                       |                     |                      |                      |
| urric        | ulares Obrigatór                                                         | ias                                                                      |                       |                     |                      |                      |
|              |                                                                          |                                                                          |                       |                     |                      |                      |
| F            | iltrar Discipli                                                          | nas                                                                      |                       |                     |                      |                      |
| Di           | sciplinas                                                                |                                                                          |                       |                     |                      |                      |
| aper         | disciplina e depois<br>rte o botão 'incluir'.                            | pressione 'buscar'. Em seguida,                                          | selecione a disciplir | ia que deseja curs  | ar. Por último, s    | elecione a turma e   |
| de d         | a incluir uma discip                                                     | plina, voce devera deslizar a tela                                       | ate realizar as 3 eta | ipas apresentadas   | a seguir. Primei     | ro, selecione o tipo |

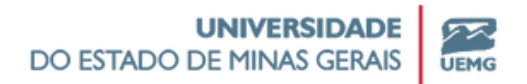

### Para excluir disciplinas clique na opção lixeira.

| sciplina                                       | Turma | Inicio - Término | Detalhe    |   |
|------------------------------------------------|-------|------------------|------------|---|
| 5519-DIR22 - Criminologia                      |       |                  | Curricular | 1 |
| 5470-DIR22 - Direito Constitucional 1          |       |                  | Curricular | 1 |
| 5469-DIR22 - Direito Penal 1                   |       |                  | Curricular | 1 |
| 5471-DIR22 - Hermenêutica Jurídica             |       |                  | Curricular | 1 |
| 5473-DIR22 - Psicologia Jurídica               |       |                  | Curricular | 1 |
| 5468-DIR22 - Teoria Geral do Direito Privado 2 |       |                  | Curricular | 1 |
|                                                |       |                  |            |   |

Caso queira retornar às sugestões iniciais, clique em "Desfazer Alteração".

| isciplinas sem horário                           |          |                  |            |   |
|--------------------------------------------------|----------|------------------|------------|---|
| Disciplina                                       | Turma    | Início - Término | Detalhe    |   |
| 945519-DIR22 - Criminologia                      |          |                  | Curricular | 1 |
| 945470-DIR22 - Direito Constitucional 1          |          |                  | Curricular | 1 |
| 945469-DIR22 - Direito Penal 1                   |          |                  | Curricular | 1 |
| 945471-DIR22 - Hermenêutica Jurídica             |          |                  | Curricular | 1 |
| 945473-DIR22 - Psicologia Jurídica               |          |                  | Curricular | 1 |
| 945468-DIR22 - Teoria Geral do Direito Privado 2 |          |                  | Curricular | 1 |
| Desfazer Alterações                              | Prossegu | 2                |            |   |

## Para finalizar a escolha das disciplinas, clique em "Prosseguir" no final da página e confirme se está tudo certo.

Caso seja sinalizado algum erro, tire um print e entre em contato com a Secretaria Acadêmica para que seja avaliado e corrigido.

| Após finalizado o processo de pre-matricula, as discipienas e comiso esco<br>o status será atualizado para "matriculado".                                                                                                    | olhidas pelo discente estarao disponíveis para consuma n                                                                                                    | a ada "Disoprinas matriculadas", en suavu                                                                            | s de "pré-matriculado". Apos o ver                                                                   | mino oo prazo ve                      | renovação de mau                          |
|----------------------------------------------------------------------------------------------------|----------------------------------------------------------------------------------------------------|----------------------------------------------------------------------------------------------------|----------------------------------------------------------------------------------------------------|---------------------------------------|-------------------------------------------|
| Caso seja identificada alguma inconsistência na matrícula do estudante<br>requisitos está condicionada a aprovação no pré-requisito.                                                                                                    | a secretaria realizará o ajuste em conformidade com o                                                                                                    | Projeto Pedagógico de Curso e Regulame                                                                               | nto da UEMG. A confirmação da n                                                                      | natricula em discip                   | ilinas que possuem                        |
|                                                                                                    |                                                                                                    |                                                                                                    |                                                                                                    |                                       | Adi                                       |
| sciplinas sem horário                                                                                                    |                                                                                                    |                                                                                                    |                                                                                                    |                                       |                                           |
| Disciplina                                                                                                    | Turma                                                                                                    | Início - Término                                                                                                    | Detalhe                                                                                              |                                       |                                           |
| 945463-DIR22 - Teoria da Constituição                                                                                                    | 23DIR_N_02_A                                                                                                    | 16/09/24 a 27/02/25                                                                                                  | Curricular                                                                                           |                                       | 1                                         |
| 945461-DIR22 - Sociologia Jurídica                                                                                                    | 23DIR_N_02_A                                                                                                    | 16/09/24 a 27/02/25                                                                                                  | Curricular                                                                                           |                                       | 1                                         |
|                                                                                                    |                                                                                                    |                                                                                                    |                                                                                                    |                                       |                                           |
|                                                                                                    | Prosseguit                                                                                                    |                                                                                                    |                                                                                                    |                                       |                                           |
| Clique no botão "Prosseguir" no final da página para dar andame Após finalizado o processo de pré-matricula, as disciplinas e tormas o status será atualizado para "matriculado". Caso seja identificada alguma inconsistência na matricula do neguistos está condicionada a aprovação no pré-reguisto.                                                                                                    | ento na sua pré-matricula.<br>escolhidas pelo discente estarão disponíveis para consul<br>Confirmação de Matricula<br>Você confirma as disciplinas selecionadas?                                                          | a na aba "Discipinas matriculadas". em st<br>edagógico de Curso e Regula                                             | atus de "pré-matriculado". Após o<br>mento da UEMG. A confirmação d                                  | término do prazo                      | de renovação de m<br>sciplinas que possur |
| Clique no botão "Prosseguir" no final da página para dar andam Appfi finalizado o processo de pré-matricula. as disciplinas e turmas o status será atualizado para "matriculado". Caso seja identificada alguma inconsistência na matricula do requisitos está condicionada a aprovação no pré-requisto. Disciplinas sem horário                                                                                   | ento na sua pré-matricula.<br>ascolhidas pelo discente estarilo disponíveis para consul<br>Confirmação de Matrícula<br>Vecê confirma as disciplinas selecionadas?<br>Não Sm                                               | a na aba "Disciplinas matriculadas", em st<br>edagógico de Curso e Regula                                            | atus de "pré-matriculado". Após o<br>mento da UEMG. A confirmação d                                  | término do prazo-                     | de renovação de m<br>soplinas que possu   |
| Clique no botão "Prosseguir" no final da página para dar andame Aco finalizado o processo de pré-matricula, se disciplinas e turmas i o status será atualizado para "matriculado". Caso seja identificada alguma inconsistência na matricula do recusitos está condicionada a aprovação no pré-recusito. Disciplinas sem horário Disciplina                                                                        | ento na sua pré-matricula.<br>escolhidas pelo discente estarão disponíveis para consul<br>Confirmação de Matrícula<br>Vecê confirma as disciplinas selecionadas?                                                          | a na aba "Disciplinas matriculadas", em st<br>edagógico de Curso e Regula                                            | atus de "pré-matriculado". Após o<br>mento da UEMG. A confirmação d<br>Detalhe                       | término do prazo                      | de renovação de m<br>coplinas que possu   |
| Clique no betão "Prosseguir" no final da página para dar andam Ados finalizado o processo de pre-matricula, as disciplinas e turmas o status será atualizado para "matriculado". Caso seja identificada alguma inconsistência na matricula do requisitos esta condicionada a aprovação no pré-requisito. Disciplinas sem horário Disciplina 945463-DIR22 - Teoría da Constituição                                  | ento na sua pré-matricula.<br>escothidas pelo discente estarão disponíveis para consul<br>Confirmação de Matrícula<br>Você confirma as disciplinas selecionadas?<br>Não sim<br>Turma<br>23DiR, N, 02, A                   | a na aba "Disciplinas matriculadas", em st<br>edagógico de Curso e Regula<br>Inicio - Término<br>16/09/24 a 27/02/25 | atus de "pré-matriculado". Após o<br>mento da UEMG. A confirmação d<br>Detalhie<br><b>Curricular</b> | término do prazo                      | de renovação de m                         |
| Clique no botão "Prosseguir" no final da página para dar andam Após finalizado o processo de pre-matricula, as disciplinas e turmas o status serà atualizado para "mutriculado". Caso seja identificada alguna inconsistência na matricula do reguistos está condicionada a aprovação no pre-reguisto. Disciplinas sem horário Piscoplina P45463-DiR22 - Teoria da Constituição P45461-DiR22 - Sociología puridica | ento na sua pré-matricula.<br>escothidas pelo discente estario disponíveis para consul<br>Confirmação de Matrícula<br>Vecê confirma as disciplinas selecionadas?<br>Mo Sm<br>Turma<br>230ir, N, 02, A<br>220ir, N, 02, A  | a na aba "Disciplinas matriculadas", em st<br>edagógico de Curso e Regula<br>Inicio - Término<br>16/09/24 a 27/02/25 | atus de "pré-matriculado". Após o<br>mento da UEMG. A confirmação d<br>Detalhe<br><b>Curricular</b>  | término do prazo                      | de renovação de m                         |
| Clique no botão "Prosseguir" no final da página para dar andamo Ado finalizado o processo de pré-matricula, as disciplinas e turmas o status serà atualizado para "matriculado". Caso seja identificada alguma inconsistência na matricula do regustos está condicionada a aprovação no pré-regusto. Disciplinas sem horário Disciplina 945463-DiR22 - Teoría da Constituição 945461-DiR22 - Sociologia jurídica   | ento na sua pré-matricula.<br>escolhidas pelo discente estarão disponiveis para consul<br>Confirmação de Matricula<br>Você confirma as disciplinas selecionadas?<br>Não sm<br>Turma<br>23DIR, N, 02, A<br>23DIR, N, 02, A | a na aba "Disciplinas matriculadas", em st<br>wdagdgico de Curso e Regula<br>Inicio - Término<br>16/09/24 a 27/02/25 | atus de "pré-matriculado". Após o<br>mento da UEMG. A confirmação d<br>Detalhe<br><b>Curricular</b>  | término do prazo<br>a matricula em do | de renovação de m                         |

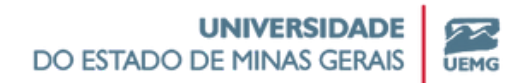

#### Atualize seus dados e clique em "Prosseguir"

| Mat | rícula                                                                                                    |   |
|-----|----------------------------------------------------------------------------------------------------|---|
|     | Ø 0 8                                                                                                    |   |
| 0   | Atualize abaixo suas informações pessoais.<br>Caso deseje ser identificado(a) pelo Nome Social, faça a solicitação na secretaria acadêmica da sua Unidade.<br>Atenção: Não faça alterações ou edições no campo n <u>úmero do RG</u> . Esta informação somente deve ser alterada pela secretaria. Caso você altere este campo e clique em prosseguir, o sistema retornará uma mensagem de erro. |   |
| Inf | xrmações Pessoais do Aluno                                                                                                    | ~ |
| End | lereço e Contato Residencial                                                                                                    | ~ |
| End | lereço e Contato Comercial                                                                                                    | ~ |
| Do  | sumentos Pessoais do Aluno                                                                                                    | ~ |
|     | Prosseguir                                                                                                    |   |

# Finalize o processo clicando em "Aceitar" e

#### confirmando as alterações

Após essa confirmação não será mais possível fazer alterações nas disciplinas incluídas na pré-matrícula. Caso necessário, procure a Secretaria Acadêmica durante o período de ajuste de matrículas.

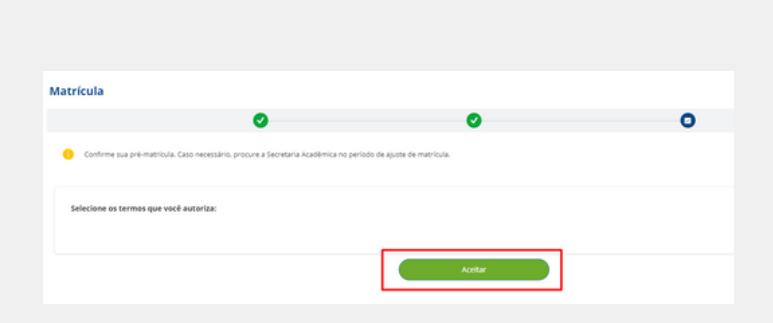

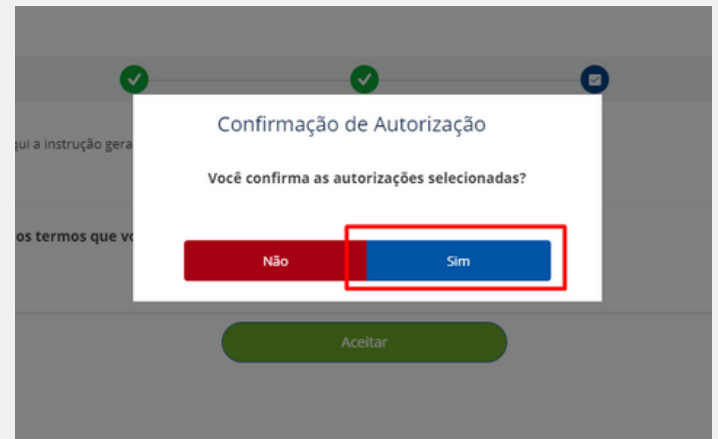

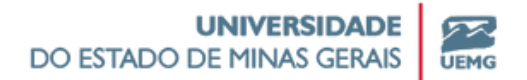

# Confira as disciplinas pré-matriculadas no menu "Disciplinas", "Disciplinas Matriculadas"

Após finalizado o processo de pré-matrícula, as disciplinas e turmas escolhidas pelo discente estarão disponíveis para consulta na aba "Disciplinas matriculadas", em status de "pré-matrículado". Após o término do prazo de renovação de matrícula o status será atualizado para "matriculado".

Caso seja identificada alguma inconsistência ou irregularidade na matrícula do estudante, a secretaria realizará a correção em conformidade com o Projeto Pedagógico de Curso e Regulamento da UEMG. A confirmação da matrícula em disciplinas que possuem pré-requisitos está condicionada a aprovação no pré-requisito.

|                                                                                 | Disciplinas Matriculadas                                                                                                    |
|---------------------------------------------------------------------------------|----------------------------------------------------------------------------------------------------|
| <ul> <li>Aviso</li> <li>Calendário</li> <li>L₂ Avaliação</li> </ul>             | Disciplina Situação Período Docente Data Inicial     Comunicação e Expressão Pré Matrícula Período Letivo 2024/2 DOCENTE PADRÃO 16/09/2024      |
| Disciplina     Disciplinas Matriculadas     Histórico     Minba Turma           | Disciplina     Fundamentos de Matemática     Situação     Pré Matricula     Pré Matricula     Pré Matricula     Pré Matricula     Pré Matricula |
| <ul> <li>Tarefas</li> <li>Publicações</li> <li>Diário de Classe</li> </ul>      | Disciplina Situação Período Docente Data Inicial<br>Geologia Geral Pré Matricula Período Letivo 2024/2 DOCENTE PADRÃO 16/09/2024                |
| <ul> <li>Pós Graduação</li> <li>Cadastro</li> <li>Secretaria Virtual</li> </ul> |                                                                                                    |

Caso sua matrícula precise de alguma correção, procure a Secretaria Acadêmica no período de ajuste de matrícula.

#### Lista de contatos das Secretarias Acadêmicas

Abaeté - secretaria.abaete@uemg.br Araguari - diretoria.araguari@uemg.br Barbacena - secretaria.barbacena@uemg.br Campanha - secretaria.campanha@uemg.br Carangola - secretaria.carangola@uemg.br Cataguases (fora de sede) - secretariacine.cataguases@uemg.br Claudio - secretaria.claudio@uemg.br Diamantina - registroacademico.diamantina@uemg.br Divinópolis - secretaria.divinopolis@uemg.br Escola de Design - secretaria.design@uemg.br Escola de Música - secretaria.esmu@uemg.br Escola Guignard - secretaria.guignard@uemg.br FaPPGeN - secretaria.fapp@uemg.br Faculdade de Educação - secretaria.fae@uemg.br Frutal - secretaria.frutal@uemg.br Guanhães - secretaria.guanhaes@uemg.br Ibirité - secretaria.ibirite@uemg.br Ituiutaba - secretaria.ituiutaba@uemg.br João Monlevade - secretaria.monlevade@uemg.br Leopoldina - secretaria.leopoldina@uemg.br Passos - secretaria.passos@uemg.br Poços de Caldas - secretaria.pocos@uemg.br Ubá - secretaria.uba@uemg.br